- 1 Acessar o site da OAB/DF <u>www.oabdf.org.br</u>
- 2 Clicar em OAB/DF Digital e depois em portal da advocacia

3 – Para acessar o portal é necessário clicar em primeiro "PRIMEIRO ACESSO", para cadastrar a senha. Seguir os seguintes passos:

|                                                                                                    |                                                                                                    |                                                                       | Validar Documentos Pré-Cadastro                                               | Consulta Pública               | Consulta protocolos<br>e processos |
|----------------------------------------------------------------------------------------------------|----------------------------------------------------------------------------------------------------|-----------------------------------------------------------------------|-------------------------------------------------------------------------------|--------------------------------|------------------------------------|
| LOGIN<br>ARA EXCLUSIVA PARA PROFISSIONAIS E SOCIEDADES                                                                             |                                                                                                    | PRIMEIRO<br>PARA CADASTRAR UMA SENHA,                                 | ACESSO<br>use o cpf/cnpj utilizado na inscriça                                | ÃO NO CONSELHO.                |                                    |
| CPF/CNPJ SENHA                                                                                                    | LOGIN<br>ATIVAR CADASTRO OU ESQUECEU A SENHA?                                                                                                    | CPF/CNP)                                                              | A m                                                                           | CAD                            | ASTRAR                             |
|                                                                                                    | SERVIÇOS PÚBLICOS                                                                                                    | 2 - Clicar em "Não<br>3 - Depois clicar e                             | sou robô"<br>m "Cadastrar"                                                    |                                |                                    |
| VALIDAR DOCUMENTOS<br>Area disponível para verificar, através do código de autenticidade, os<br>documentos emitidos pelo conselho. | PÉ-CADASTRO<br>PÉ-CADASTRO<br>Somente sociedades com vínculo à atividade do consel<br>formados ou em fase de conclusão que estejam aptos<br>profissão podem se cadastrar previamente para agiliza<br>ao conselho regional. | ho e profissionais<br>s ao exercício da Área de c<br>o processo junto | CONSULTA PÚBLIC<br>consulta pública dos dados de pro<br>registrados no consel | CA<br>fissionais e soci<br>no. | edades                             |

4 - Confirmar os dados cadastrais que for solicitado e insira a data de nascimento

|                                                     |                               |            | Validar Documentos | Pré-Cadastro | Consulta Pública | Consulta protocolo<br>e processos |
|-----------------------------------------------------|-------------------------------|------------|--------------------|--------------|------------------|-----------------------------------|
|                                                     | Ø Prime                       | iro Acesso |                    |              |                  |                                   |
| SELECIONE O NOME DA MÃE                             |                               |            |                    |              |                  |                                   |
| 0                                                   |                               | 0          |                    |              |                  |                                   |
| 0                                                   |                               | 0          |                    |              |                  |                                   |
| 0                                                   |                               | ۲          |                    |              |                  |                                   |
|                                                     |                               |            |                    |              |                  |                                   |
|                                                     | DATA NASCIMENTO<br>04/02/1981 |            |                    |              |                  |                                   |
| SELECIONE O NÚMERO DE SEU DOCUMENTO DE IDENTIFICAÇÃ |                               |            |                    |              |                  |                                   |
| 0                                                   |                               | 0          |                    |              |                  |                                   |
| 0                                                   |                               | ٠          |                    |              |                  |                                   |
| 0                                                   |                               | 0          |                    |              |                  |                                   |
|                                                     | CONFIRM                       | AR DADOS   |                    |              |                  |                                   |

### 5 – Cadastre a senha para acesso ao portal

| E SERVIÇOSONLINE     | Validar Documentos | Pré-Cadastro | Consulta Pública | Consulta protocolos<br>e processos |
|----------------------|--------------------|--------------|------------------|------------------------------------|
| Primeiro Acesso      |                    |              |                  |                                    |
| CONFIRMAÇÃO DE SENHA |                    |              |                  |                                    |
| CADASTRAR SENHA      |                    |              |                  |                                    |
|                      |                    |              |                  |                                    |

# 6 – Será encaminhado no e-mail cadastrado um link de confirmação do seu cadastro.

|                                                                                                    | Validar Documentos | Pré-Cadastro | Consulta Pública | Consulta protocolos<br>e processos |
|----------------------------------------------------------------------------------------------------|--------------------|--------------|------------------|------------------------------------|
| SUCESSO<br>Seu cadastro foi completado com sucesso!<br>Um E-mail foi enviado para joa******@oabdf.com, para realizar a confirmação do seu cadastro. | $\langle \neg$     |              |                  |                                    |
|                                                                                                    |                    |              |                  |                                    |

# 7 – Clicar no link que foi recebido no e-mail para validar

|        | DAB/D<br>bara min | F DIGITAL <implantaoabdf@oabdf.com><br/>n ▼</implantaoabdf@oabdf.com>                                                                                                    |
|--------|-------------------|----------------------------------------------------------------------------------------------------|
|        |                   | ORDEM DOS ADVOGADOS DO BRASIL SEÇÃO - DISTRITO FEDERAL                                                                                                    |
|        |                   |                                                                                                    |
|        |                   |                                                                                                    |
|        |                   |                                                                                                    |
|        |                   | Olá, S                                                                                                    |
|        | >                 | Conforme solicitação feita em 31/10/2022 15:10, foi solicitado um novo cadastro no portal de Serviços On-Line do ORDEM DOS ADVOGADOS DO BRASIL SEÇÃO - DISTRITO FEDERAL.                                                                                                   |
| ۲<br>۲ |                   | Por favor, clique no link abaixo ou copie e cole no navegador de sua preferência e siga as instrucões. Link para ativar seu<br>cadastro: <u>https://area-fim-07.implantasuporte.net.br/ServicosOnline/Acesso/AtivacaoCadastro/ddf6aea4-92c1-4d4a-9405-</u><br>2e056f7dabba |
| •      |                   | Até completar o procedimento solicitado acima, seu cadastro continuará inativo.                                                                                                    |
|        |                   | ORDEM DOS ADVOGADOS DO BRASIL SEÇÃO - DISTRITO FEDERAL                                                                                                    |
|        |                   |                                                                                                    |
|        |                   | Essa é uma mensagem automática, não responda esse e-mail.                                                                                                    |

#### 8 – Após clicar no link clicar em ok para ser direcionado novamente ao portal

| E SERVIÇOSONLINE |                                                                                                    | Validar Documentos | Pré-Cadastro | Consulta Pública | Consulta protocolos<br>e processos |
|------------------|----------------------------------------------------------------------------------------------------|--------------------|--------------|------------------|------------------------------------|
|                  | SUCESSO                                                                                             |                    |              |                  |                                    |
|                  | SEU CADASTRO FOI ATIVADO COM SUCESSO! Clique em OK, entre com seus dados para continuar a operação. |                    |              |                  |                                    |
|                  | <u>ि</u>                                                                                            |                    |              |                  |                                    |

9 - Agora entrar com a senha cadastrada para ter acesso aos serviços

|       | E SERVIÇOSONLINE                                                                                                    |                                                                                                    |                                                             | Validar Documentos                                    | Pré-Cadastro                                 | Consulta Pública                     | Consulta protocolos<br>e processos |
|-------|----------------------------------------------------------------------------------------------------|----------------------------------------------------------------------------------------------------|-------------------------------------------------------------|-------------------------------------------------------|----------------------------------------------|--------------------------------------|------------------------------------|
| Γ     |                                                                                                    |                                                                                                    |                                                             | RO ACESSO<br>SENHA, USE O CPF/CNPJ UTILIZAD           | DO NA INSCRIÇÃ                               | O NO CONSELHO.                       |                                    |
| CPF/C | SENHA                                                                                                    | LOGIN                                                                                                    | CPF/CNPJ                                                    |                                                       |                                              | CADA                                 | ASTRAR                             |
| 1     | Nilo sou um robó Reserva<br>Processo - Sanos                                                                                  | ATIVAR CADASTRO OU ESQUECEU A SENHA?                                                                                                    | Não sou um robó                                             | NCAPTCHA<br>cisate - Terma                            |                                              |                                      |                                    |
|       |                                                                                                    | SERVIÇOS PÚBLICOS                                                                                                    |                                                             |                                                       |                                              |                                      |                                    |
| Área  | VALIDAR DOCUMENTOS<br>disponível para verificar, através do código de autenticidade, os<br>documentos emitidos pelo conselho. | PEP-CADASTRO<br>PEP-CADASTRO<br>Somente sociedades com vínculo à atividade do conselh<br>formados ou em fase de conclusão que estejam apoto<br>profissão podem se cadastrar previamente para agilizar<br>ao conselho regional. | o e profissionais<br>ao exercício da Ar<br>o processo junto | CONSUI<br>rea de consulta pública dos c<br>registrado | CTA PÚBLIC<br>lados de prof<br>ss no conselh | <b>'A</b><br>issionais e soci<br>io. | edades                             |
|       |                                                                                                    |                                                                                                    |                                                             |                                                       |                                              |                                      |                                    |

10 – No portal do Advogado, será disponibilizado vários serviços, como por exemplo:

- Renegociações e pagamento de anuidades
- Parcelamento de dividas
- Solicitações de certidões
- Ingresso em comissão
- Requerimento de 2ª via de documentos
- Licenciamento de Inscrição
- Cancelamento de Inscrição

#### Entre outros

| ERVIÇOSONLINE                         |                                                                                                    |                                 |     |
|---------------------------------------|----------------------------------------------------------------------------------------------------|---------------------------------|-----|
| PROFISSIONAL<br>TESTE OAB DE          | MEUS DADOS                                                                                                    | FINANCEIRO                      |     |
| ORIGINARIA<br>ADVOGADO                | Utilize os acessos abaixo para visualizar e modificar informações dos seus dados cadastrais que<br>estejam disponíveis para alteração. | Possui débitos em aberto?       | Sim |
| NORMAL   ISENTO<br>SITUAÇÃO I DETALHE | VISUALIZAR ALTERAR                                                                                                    | Possui parcelamentos em aberto? | Não |
| Não informado<br>SUB-REGIÃO           |                                                                                                    | VER DÉBITOS VER PARCELAMENTOS   |     |
| Meus dados Visualizar Alterar         |                                                                                                    |                                 |     |
| <b>\$</b> Financeiro                  | •                                                                                                    |                                 |     |
| Processos                             | REQUERIMENTOS                                                                                                    |                                 |     |
| Protocolos                            | Utilize essa opção para visualizar ou emitir novos requerimentos e certidões.                                                          |                                 |     |
| 🛱 Requerimentos                       | VER REQUERIMENTOS                                                                                                    |                                 |     |
| Responsabilidades técnicas            |                                                                                                    |                                 |     |
| Simulação de valores                  | <                                                                                                    |                                 |     |
| Sociedades                            |                                                                                                    |                                 |     |
| SAIR                                  |                                                                                                    |                                 |     |